## **KEMETMAA**

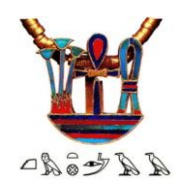

# **Rejoindre un groupe de travail Forum associé** Gilbert Tusseau – Mars 2020

#### Les groupes

Les « Groupes » permettent de regrouper les utilisateurs inscrits dans un ensemble pour communiquer avec eux pour le créateur ou l'administrateur, et entre eux, en principe sur des sujets qui concernent plus particulièrement cet ensemble de population Ils peuvent être créés par un administrateur, et même par des utilisateurs simples quand la possibilité leur en

Ils peuvent être crées par un administrateur, et même par des utilisateurs simples quand la possibilité leur en est donnée.

Ils peuvent être ouverts, dits « Publics », ou « privés »

Il sont souvent accompagnés d'un forum qui permet à tous ceux du groupe de poser des questions ou/et d'apporter des réponses à des questions ou recherches ddu groupe de travail.

#### Rejoindre un groupe « public »

Dans le menu « outil », cliquer sur l'onglet « Groupes/Forums »

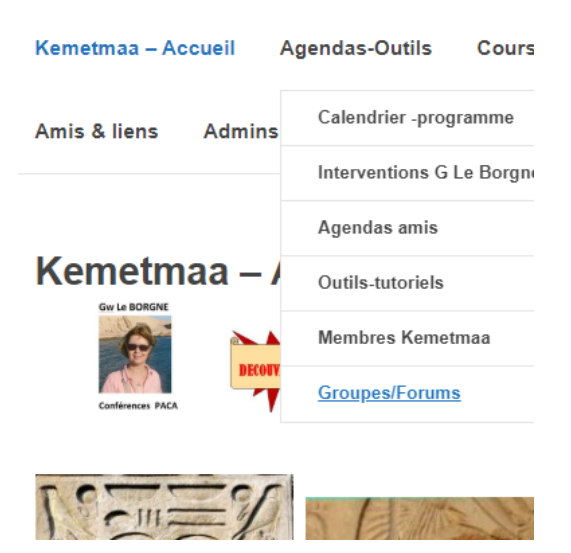

Une liste des groupes créés s'affiche

|              |                                                                                                    | Order By: Last Active                           |
|--------------|----------------------------------------------------------------------------------------------------|-------------------------------------------------|
| Viewin       | g 1 - 8 of 8 groups                                                                                                    |                                                 |
| 2 <u>2</u> 2 | Travaux d'entrainement<br>il y a 12 heures<br>groupe destiné à réunir temporairement un certain nombre<br>d'utilisateurs pour apprendre à utiliser les fonctions du site | Join Group<br>Public Group / 1 member           |
| <b>22</b> 2  | Hiéroglyphes Niv 3<br>il y a 2 jours<br>Groupe d'échanges entre les inscrits aux hiéroglyphes niv 3                                                                      | Join Group<br>Public Group / 5 members          |
|              | CA<br>Il y a 2 jours<br>groupe des membres du CA                                                                                                    | Request Membership<br>Private Group / 7 members |
| 2 <u>2</u> 2 | Monaco 18 jullet<br>il y a 2 jours<br>sortie Monaco Juillet 18                                                                                                    | Join Group<br>Public Group / 2 members          |
| <b>M</b>     | Hiéroglyphes Niv 1<br>il y a 2 jours<br>Groupe d'échanges entre les inscrits aux hiéroglyphes niv 1                                                                      | Request Membership<br>Private Group / 3 members |
| 2 <b>2</b> 2 | Hiéroglyphes Niv 2<br>il y a 2 jours<br>Groupe d'échanges entre les inscrits aux hiéroglyphes niv 1                                                                      | Join Group<br>Public Group / 5 members          |
| 2 <b>2</b> 2 | Civilisations<br>il y a 2 jours                                                                                                    | Join Group<br>Public Group / 3 members          |

All Groups (8) My Groups (1)

Pour rejoindre le groupe, cliquer sur le bouton

| Viewing | 1 - 8 of 8 groups                                                                                                    |                                        | cliquer sur le bou |
|---------|----------------------------------------------------------------------------------------------------|----------------------------------------|--------------------|
| M       | Hiéroglyphes Niv 1<br>il y a 3 minutes<br>Groupe d'échanges entre les inscrits aux hiéroglyphes niv 1                                                                    | Join Group<br>Public Group / 3 members | « Join group »     |
| 20      | Travaux d'entrainement<br>il y a 12 heures<br>groupe destiné à réunir temporairement un certain nombre<br>d'utilisateurs pour apprendre à utiliser les fonctions du site | Join Group<br>Public Group / 1 member  |                    |

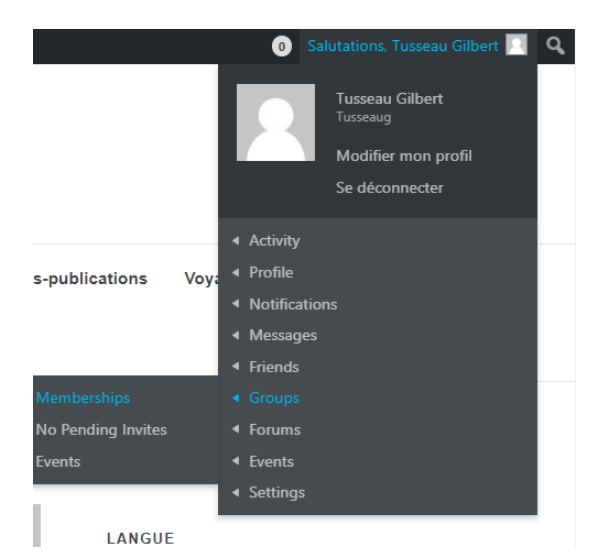

h

Le groupe étant public, il n'y a pas d'acceptation spéciale de l'administrateur

On a la possibilité de voir dans le profil en haut à droite que l'utilisateur a bien été intégré au groupe

Le choix de « Groups »/ « Membership » ouvre une page qui montre les groupes auxquels le demandeur est affilié

### **Tusseau Gilbert**

| @tusseaug                                                                                                    |                           |
|----------------------------------------------------------------------------------------------------|---------------------------|
| il y a 5 minutes                                                                                                 |                           |
| Activity Profile Notifications (1) Messages Friends (1) Groups (2)                                               | Forums Events             |
| Settings                                                                                                    |                           |
| Memberships         Invitations         Events           Viewing 1 - 2 of 2 groups         Events         Events | Order By: Last Active •   |
|                                                                                                    |                           |
| Hiéroglyphes Niv 1                                                                                               | Leave Group               |
| Groupe d'échanges entre les inscrits aux hiéroglyphes niv 1                                                      | Public Group / 4 members  |
| Groupe test admin                                                                                                | Leave Group               |
| groupe pour tester les fonctions entre initiés                                                                   | Private Group / 3 members |
| Viewing 1 - 2 of 2 groups                                                                                        |                           |

Il a aussi accès au forum associé que l'on voit en partie droite :

| FORUMS                      |  |
|-----------------------------|--|
| Privé : CA                  |  |
| Civilisations               |  |
| Covoiturage                 |  |
| Privé : Forum des adhérents |  |
| Privé : Groupe test admin   |  |
| Hiéroglyphes Niv 1          |  |
| Hiéroglyphes Niv 2          |  |
| Hiéroglyphes Niv 3          |  |
| Travaux d'entrainement      |  |
|                             |  |

Nous verrons l'utilisation des forums dans un autre guide

#### Rejoindre un groupe « privé » (Private)

Les groupes privés sont réservés à une population restreinte, choisie par le créateur ou l'administrateur. Par exemple pour Kemetmaa, le groupe «CA » est créé pour justement travailler à ce niveau entre membres du conseil

Il peut inviter des utilisateurs à rejoindre le groupe, ou bien valider une demande faite directement par l'utilisateur.

Certains gouapes publics pourront peut être passer en groupes privés, alors la procédure pour y adhérer sera la suivante.

Comme précédemment aller dans le menu « outils » et lancer la page « Groupes/Forums »

Su un groupe privé, par exemple le CA si vous voulez y adhérer, cliquer sur « Request Membership »

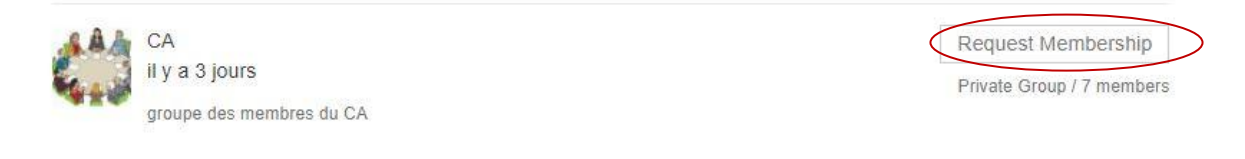

Cela lance un formulaire simple à remplir qui permet à l'utilisateur de donner la raison de sa demande d'appartenance au groupe, il peut être ignoré en faisant directement la commande « Send Request »

| Home      | Request Membership        |                      |       |    |  |
|-----------|---------------------------|----------------------|-------|----|--|
| You are r | equesting to become a mem | ber of the group "CA |       |    |  |
| Commer    | nts (optional)            |                      |       |    |  |
|           |                           |                      |       |    |  |
|           |                           |                      |       |    |  |
|           |                           |                      |       |    |  |
|           |                           |                      |       | 11 |  |
|           |                           | SEND RE              | QUEST |    |  |

Il apparait alors un message dans la même page qui mentionne que votre demande est passée en cours de traitement :

| Your membership reques administrator responds to | was sent to the group administrator successfully. You will be notified when the group your request. |  |
|--------------------------------------------------|----------------------------------------------------------------------------------------------------|--|
| Home                                             |                                                                                                    |  |

This is a private group. Your membership request is awaiting approval from the group administrator.

Si votre demande est acceptée, le demandeur reçoit en mail dans sa boite définie l'avis :

|                                | Kemetmaa                                 |  |
|--------------------------------|------------------------------------------|--|
| Hi Tusseau Gilbert,            |                                          |  |
| Your membership request for th | e group " <u>CA</u> " has been accepted. |  |
| © 2020 Kemetmaa                |                                          |  |
| unsubscribe                    |                                          |  |

Et aussi une notification dans son profil :

|                        | 🕦 Salutations, Tusseau Gilbert 🥂 🕻                                              | ۹  |  |
|------------------------|---------------------------------------------------------------------------------|----|--|
|                        | Tusseau Gilbert<br><sup>Tusseaug</sup><br>Modifier mon profil<br>Se déconnecter |    |  |
|                        | <ul> <li>Activity</li> </ul>                                                    | -1 |  |
| icles-publications Vov | ◄ Profile                                                                       |    |  |
| Unread 1               | < Notifications 1                                                               |    |  |
| Read                   | <ul> <li>Messages</li> </ul>                                                    |    |  |
|                        | ◄ Friends                                                                       |    |  |
|                        | <ul> <li>◄ Groups</li> </ul>                                                    |    |  |
|                        | ◄ Forums                                                                        |    |  |
| LES BREVES             | ✓ Events                                                                        |    |  |
|                        | <ul> <li>✓ Settings</li> </ul>                                                  |    |  |
| LANGUE                 |                                                                                 |    |  |

Cliquer alors sur « unread » pour lire le message qui sera :

| @tusseaug<br>il y a 2 minutes                                            |                       |                                      |
|--------------------------------------------------------------------------|-----------------------|--------------------------------------|
| Activity Profile Notifications (1) Messages F<br>Settings<br>Unread Read | riends (1) Groups (4) | Forums Events Order By: Newest First |
| Viewing 1 notification                                                   |                       |                                      |
| Notification                                                             | Date Received         | Actions                              |
| Membership for group "CA" accepted                                       | 1 minute ago          | Read   Delete                        |
| Bulk Actions V                                                           |                       |                                      |
| APF                                                                      | PLY                   |                                      |

Vous avez rejoint le groupe et le forum associé vous est ouvert.